# Mooie gekleurde lijnen maken

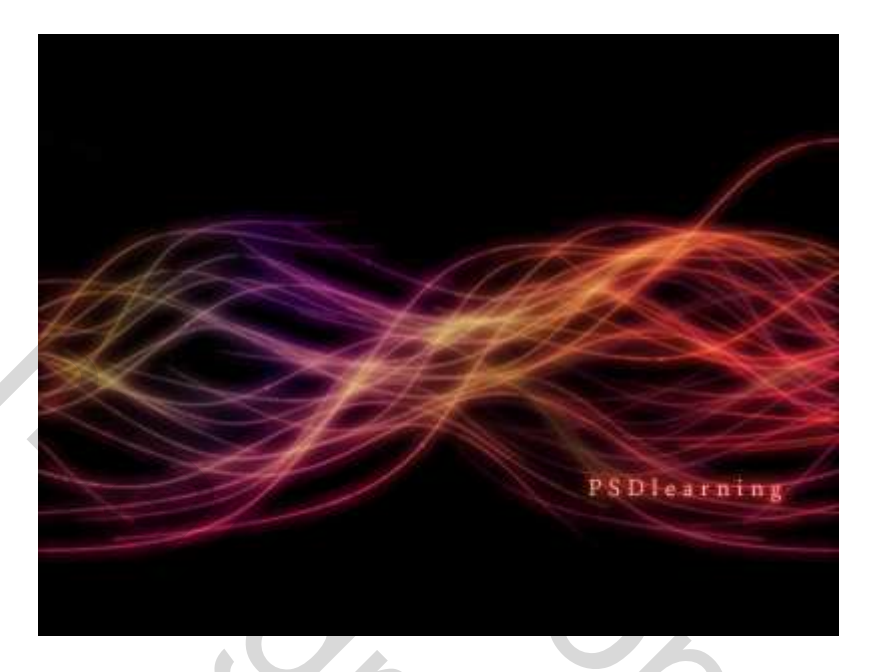

### <u>Stap 1</u>

Nieuw document: 1024×768 px ; 72dpi. Vul de achtergrond met zwart, je kan ook een zwart verloop gebruiken indien gewenst. Penseel (B) aanklikken, grootte = 3 px rond, wit, hardheid = 0%. Nieuwe laag, Pengereedschap (P), in optiebalk paden aanklikken, begin een lijn te tekenen, start buiten het the canvas links, probeer ongeveer onderstaande te bekomen. Rechtsklikken op het pad, kies 'Pad omlijnen', kies Penseel, zorg dat Druk simuleren is aangevinkt, OK. Klik nu twee keren op de Esc toets om het pad weg te doen.

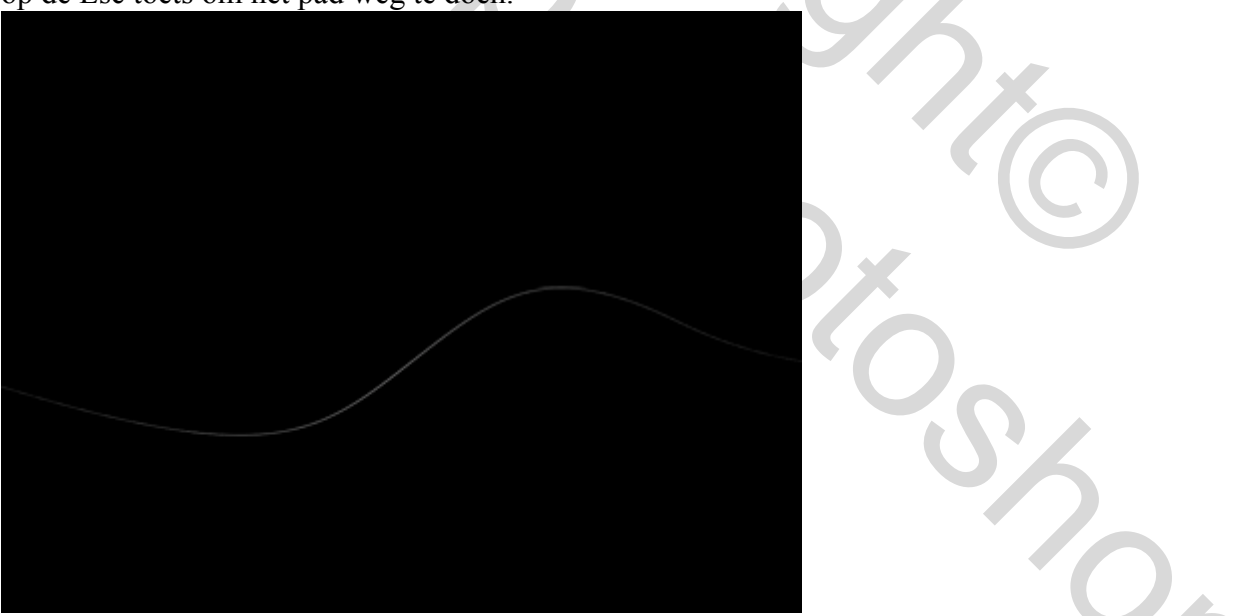

# <u>Stap 2</u>

Ctrl + klik op laag met curve, je bekomt een selectie van de lijn. Ga naar Bewerken> Voorinstelling Penseel Definiëren, geef passende naam om te bewaren (curve is bewaard als penseel). Oogje aanklikken naast laag om deze onzichtbaar te maken. Kies nu het zojuist gemaakte penseel, penseelinstellingen aanpassen: Venster > Penselen. Gebruik onderstaande instellingen.

| Brush Presets   Brush Tip Shape   Stape Dynamics   Stattering   Minimum Diameter   O%   Texture   Tilt Scale   Other Dynamics   Angle Jitter   Angle Jitter   Angle Jitter   Angle Jitter   Off   Noise   Control: Off   Noise   Control: Off   Noise   Control: Off   Noise   Control: Off   Noise   Control: Off   Noise   Control: Off   Noise   Control: Off   Noise   Control: Off   Noise   Control: Off   Minimum Roundness   Z5%                                                                                                    | Brushes × Clone Source                | • )                                         | /+= | Brushes × Clone Sou                            | rce           |                 | - 7  |
|----------------------------------------------------------------------------------------------------|---------------------------------------|---------------------------------------------|-----|------------------------------------------------|---------------|-----------------|------|
| Brush Tip Shape                                                                                                    | Brush Presets                         | Size Jitter                                 | 0%  | Brush Presets                                  | Scatter       | 🛿 Both Axes     | 10%  |
| Stattering   Texture   Tit Scale   Dual Brush   Color Dynamics   Angle Jitter   Angle Jitter   4%   Other Dynamics   Control: Off   Noise   Control: Off   Noise   Koundness Jitter   Airbrush   Control: Off   Smoothing   Minimum Roundness   Drate Texture                                                                                                    | Brush Tip Shape                       | A Control: Pen Pressure<br>Minimum Diameter | 0%  | Brush Tip Shape                                | Count         | l: Pen Pressure |      |
| Color Dynamics   Other Dynamics   Other Dynamics   Noise   Control:   Off   Noise   Control:   Off   Noise   Control:   Off   Noise   Control:   Off   Noise   Control:   Off   Noise   Control:   Off   Noise   Control:   Off   Noise   Control:   Off   Noise   Control:   Off   Noise   Control:   Off   Smoothing   Oninimum Roundness   Z5%                                                                           Control: Off Off Off Off Onter: Off Off Off Onter: Off Off Off Onter: Off Off Off Onter: Off Off Off Off Off Off Off Off Off Off Off Off Off Off Off Off Off Off Off Off Off Off Off Off Off Off Off Off Off Off <td>Scattering     Texture     Dual Brush</td> <td>Tilt Scale</td> <td></td> <td>Texture</td> <td>Count Jitter</td> <td></td> <td>100%</td> | Scattering     Texture     Dual Brush | Tilt Scale                                  |     | Texture                                        | Count Jitter  |                 | 100% |
| Noise       Control: Off         Wet Edges       Roundness Jitter         Airbrush       Control: Off         Smoothing       Control: Off         Protect Texture       Minimum Roundness                                                                                                    | Color Dynamics 🔓                      | Angle Jitter                                | 4%  | Color Dynamics                                 | i Contro<br>i | l: Off          |      |
| Protect Texture 🔐 Minimum Roundness 25% Protect Texture                                                                                                    | Noise 🔐                               | Control: Off Roundness Jitter Control: Off  | 4%  | Noise     Wet Edges     Airbrush     Smoothing |               |                 |      |
| 🖬 Flip X Jitter 🗰 Flip Y Jitter                                                                                                    | Protect Texture                       | Minimum Roundness                           | 25% | Protect Texture                                |               |                 |      |

<u>Stap 3</u> Nieuwe laag, waarop we de lijnen zullen tekenen. Met het ingestelde penseel tekenen we een lijn van links naar rechts op het canvas tot je iets gelijkaardigs bekomt zoals hieronder getoond. Iedere lijn wijzigt lichtjes omdat we in de instellingen hoek en ronding veranderden.

2

<u>Stap 4</u> We laten de lijnen gloeien, daarvoor enkele laagstijlen toepassen. Gebruik onderstaande instellingen.

Slagschaduw:

|                                                     | Layer Style               |             |
|-----------------------------------------------------|---------------------------|-------------|
| Styles                                              | - Drop Shadow             | ОК          |
| Blending Options: Default                           | Blend Mode: Normal        | Cancel      |
| Drop Shadow                                         | Opacity: 76               | % New Style |
| Inner Shadow                                        |                           | Previev     |
| 🖬 Outer Glow                                        | Angle:                    |             |
| Inner Glow                                          | Distance:                 | рх 🦳 🦳      |
| Bevel and Emboss                                    | Spread:                   | %           |
| Contour                                             | Size:                     | рх          |
| Texture                                             | Quality                   |             |
| Satin                                               | Castana and Castana       |             |
| Color Overlay                                       |                           | -           |
| Gradient Overlay                                    | Noise:                    | 96          |
| 🛢 Pattern Overlay                                   | Layer Knocks Out Drop Sha | wobe        |
| Stroke                                              |                           |             |
| <ul> <li>Pattern Overlay</li> <li>Stroke</li> </ul> | Layer Knocks Out Drop Sha | adow        |
|                                                     |                           |             |

# Gloed buiten:

|                           | Layer Style        |                        |                 |
|---------------------------|--------------------|------------------------|-----------------|
| Styles                    | Outer Glow         | $\mathbf{O}\mathbf{Z}$ |                 |
| Blending Options: Default | Blend Mode: Normal |                        | Cancel          |
| 🛿 Drop Shadow             | Opacity:           | 100 %                  | New Style       |
| Inner Shadow              | Noise:             | 0 %                    |                 |
| 🖬 Outer Glow              |                    |                        | <b>G</b> FIGHEW |
| Inner Glow                |                    |                        |                 |
| Bevel and Emboss          | Elements           |                        |                 |
| Contour                   | Technique: Softer  |                        |                 |
| E Texture                 | Spread: 💧          | 0 %                    |                 |
| Satin                     | Size:              | 21 PX                  |                 |
| Color Overlay             | - Quality          |                        |                 |
| 🛢 Gradient Overlay        | Contour:           | Anti-aliased           |                 |
| 🛢 Pattern Overlay         |                    |                        |                 |
| Stroke                    | Range:             | 50 %                   |                 |
|                           | Jitter:            | 0 %                    |                 |
|                           |                    |                        |                 |
|                           |                    |                        |                 |
|                           |                    |                        |                 |

## <u>Stap 5</u>

Deze laag dupliceren om een exacte kopie te bekomen. Voor deze kopie laag pas je Gloed buiten aan, bij het verloop de andere regenboog nemen (er zijn twee dergelijke verlopen, de ene met transparante randen, de ander heeft dat niet).

|                           | Layer Style        | ( <b>Q</b> .6 |
|---------------------------|--------------------|---------------|
| Styles                    | Outer Glow         | ОК            |
| Blending Options: Default | Blend Mode: Normal | Cancel        |
| 🖬 Drop Shadow             | Opacity:           | % New Style   |
| Inner Shadow              | Noise:             | % Preview     |
| Outer Glow                |                    |               |
| 📕 Inner Glow              |                    |               |
| Bevel and Emboss          | Elements           |               |
| Contour                   | Technique: Softer  |               |
| E Texture                 | Spread:            | ]%            |
| Satin                     | Size: 21           | ]рх           |
| Color Overlay             | - Quality          | 1             |
| Gradient Overlay          | Contour:           |               |
| 📑 Pattern Overlay         |                    |               |
| Stroke                    | Range: 50          | _%-           |
|                           | Jitter:            | <b>%</b>      |
|                           |                    |               |
|                           |                    |               |
|                           |                    |               |

### <u>Stap 6</u>

Je kan de uiteinden van deze lijnen laten uitvloeien, gebruik daarvoor een zachte gum op beide lagen met lijnen, een betere manier is beide lagen in een groep plaatsen, op de groep een laagmasker, verloop zwart wit. Ben je echter al tevreden met je resultaat, sla dan deze stap over.

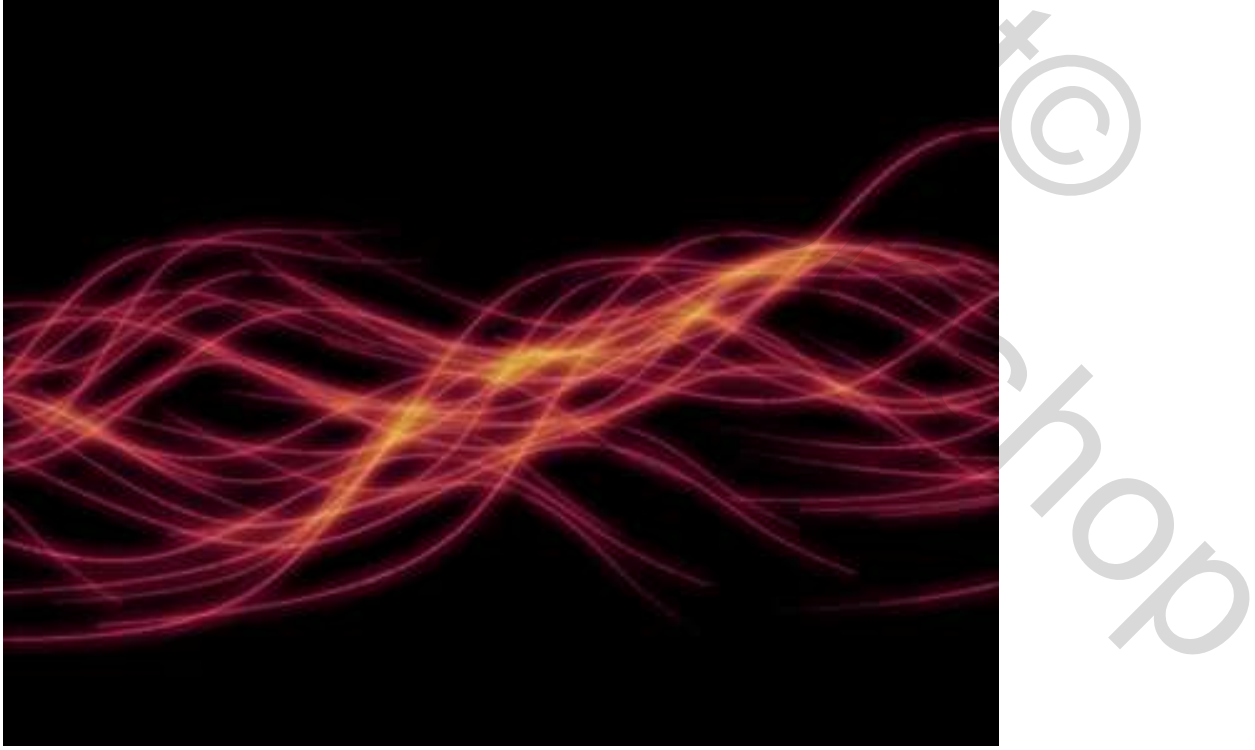

## <u>Stap 7</u>

Hier werden sommige druppels toegevoegd op de lijnen, daarvoor gebruik je opnieuw de uitleg van Stap3 tot Stap5, gebruik daarvoor een kleiner penseel 2px of 3px groot, rond, in plaats van je zelfgemaakt penseel.

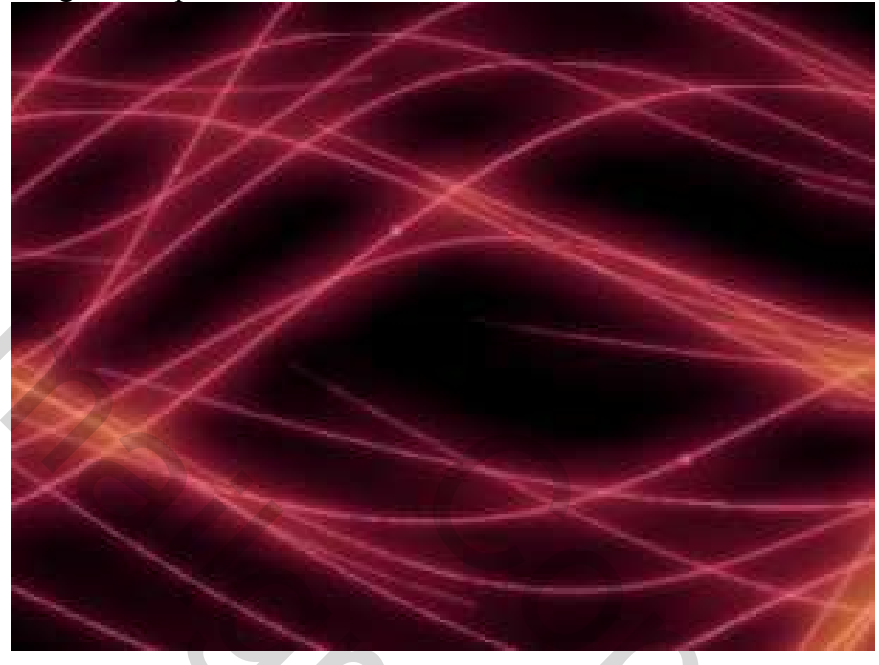

### <u>Stap 8</u>

Nieuwe laag, groot zacht Penseel, felle kleur nemen, schilder een ronde vorm op je werk, neem andere felle kleuren en probeer onderstaande te bekomen met enkele willekeurige vormen.

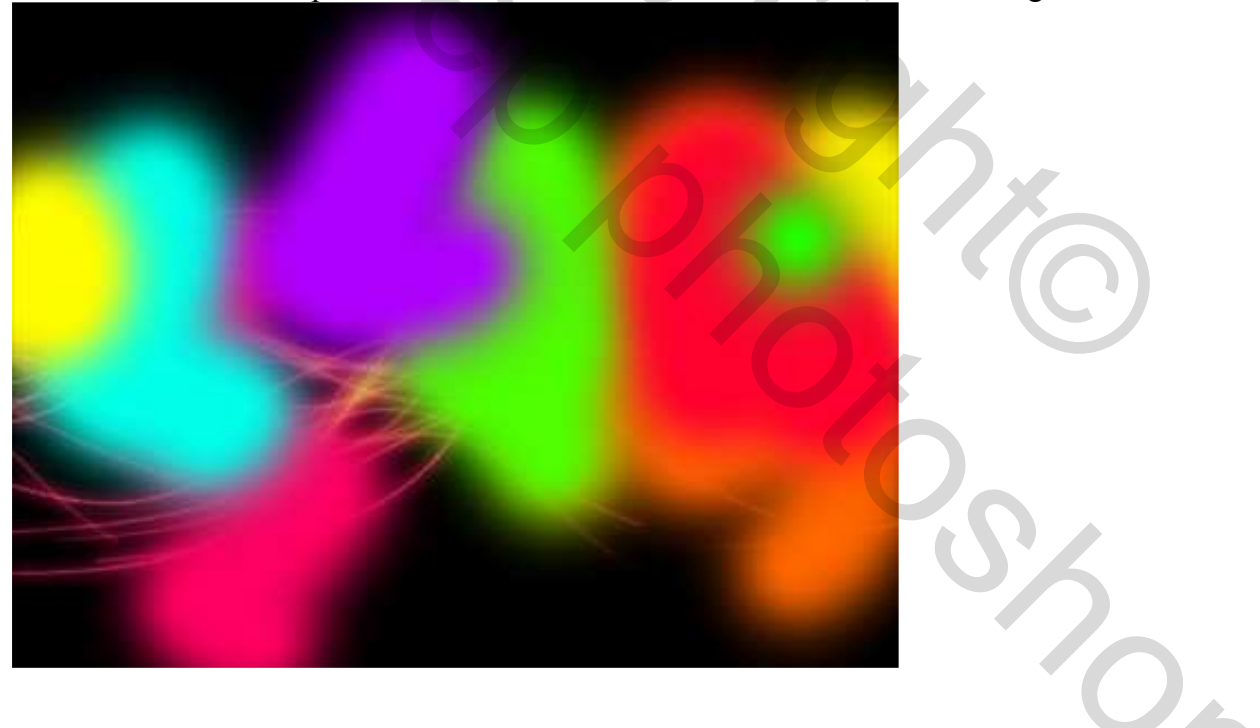

<u>Stap 9</u> Ga naar Filter > Vervagen > Gaussiaans vervagen, straal ongeveer 100px, zet laagmodus op Kleur. Ook de laagdekking verminderen naar ongeveer 50%.

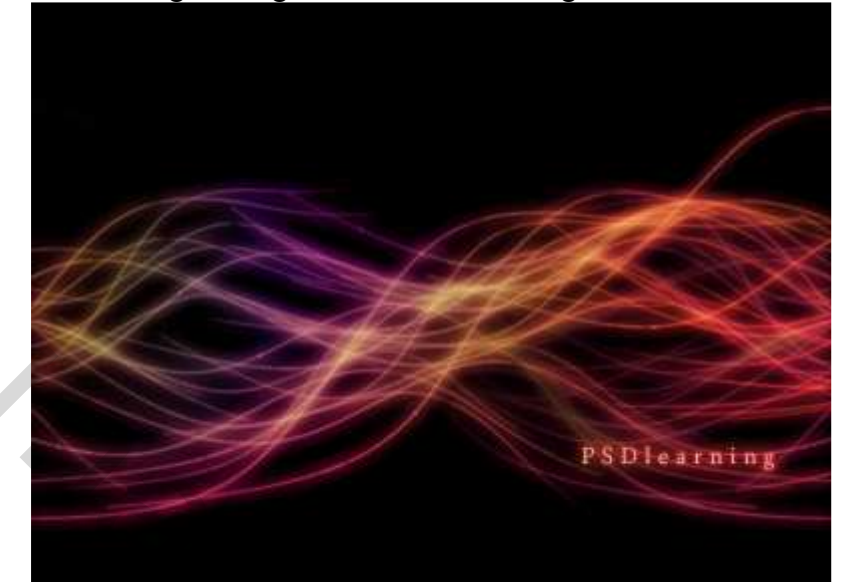